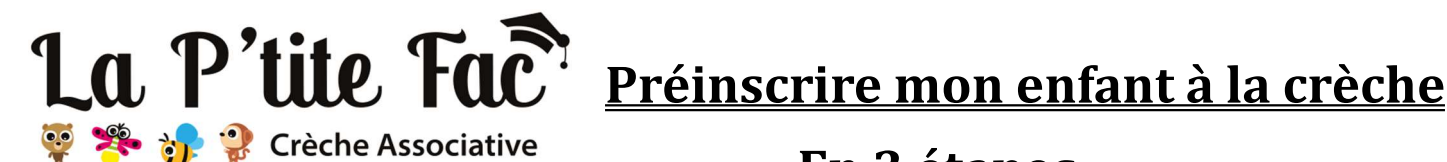

# En 3 étapes (durée approximative 15 minutes)

-Vous souhaitez faire une demande de pré-inscription dans notre structure pour votre enfant, il vous suffit de vous rendre sur notre portail familles en suivant le lien ci-dessous :

## https://crechelaptitefac.portail-familles.app/

En cas de problème pour valider votre compte, veuillez changer de navigateur (de préférence Chrome).

(NB : Les champs avec \* sont obligatoires)

## 1 : Création de mon compte

-Vous devez dans un premier temps créer un compte afin de nous fournir les informations nécessaires au traitement de votre demande. (Visuel ci-dessous)

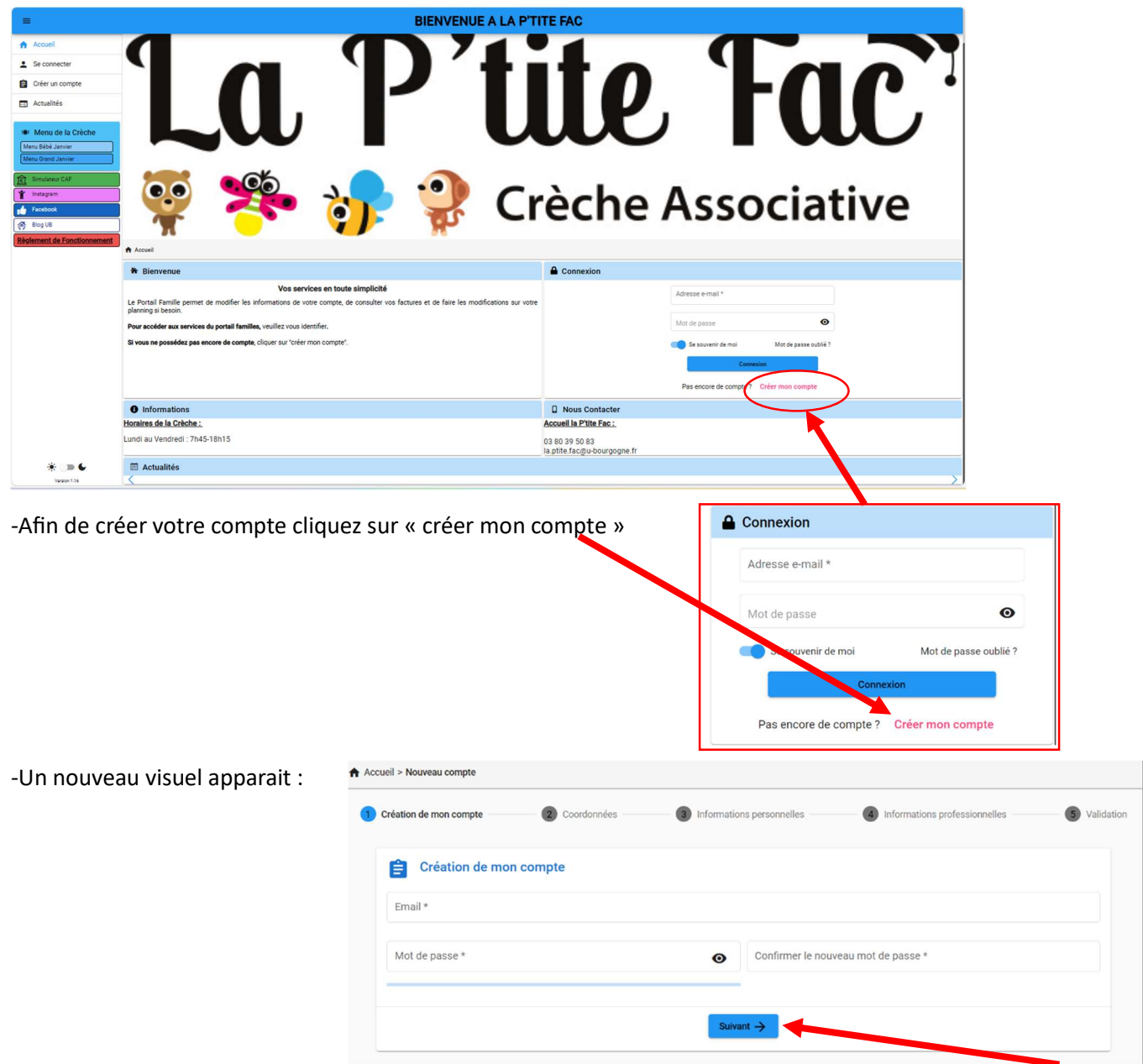

- Il vous suffit ensuite de remplir tous les champs de l'onglet « Création de compte » puis de cliquer sur « Suivant ».

-Ensuite remplissez tous les champs de l'onglet « Coordonnées » puis cliquez sur « Suivant » et ainsi de suite avec les onglets suivants : « Informations personnelles », « Informations professionnelles », et finir par l'onglet « Validation ».

| Création de mon compte       | 🖉 Coordonnées                                                          | Informations personnelles                                                          | 🧭 Informations professionnelles                                     | S Valida |
|------------------------------|------------------------------------------------------------------------|------------------------------------------------------------------------------------|---------------------------------------------------------------------|----------|
| E Validation                 |                                                                        |                                                                                    |                                                                     |          |
| Les informations recueillier | s sur ce formulaire font l'objet d'un traitement informatique pour les | besoins de gestion des services souscrits (exemples : inscription, facturation)    | et sont destinées uniquement au(s) gestionnaire(s) de ces services. |          |
| Conformément à la règlem     | entation sur la protection des données personnelles, vous bénéficie    | ez d'un droit d'accès, de rectification et de suppression des informations qui vou | s concernent.                                                       |          |
| Accepter *                   |                                                                        |                                                                                    |                                                                     |          |
|                              |                                                                        | E Recor                                                                            |                                                                     |          |
|                              |                                                                        |                                                                                    |                                                                     |          |
|                              |                                                                        | +                                                                                  |                                                                     |          |
|                              |                                                                        |                                                                                    |                                                                     |          |
|                              |                                                                        |                                                                                    |                                                                     |          |

-Il vous faut cocher la case « Accepter » avant de valider votre saisie.

### Bravo votre compte est créé !

(N'oubliez pas de mémoriser vos identifiants de connexion qui vous servirons à suivre vos demandes et à gérer votre fréquentation une fois l'inscription validée)

## 2 : Création de mon foyer

Les informations des deux parents sont indispensables pour le traitement de votre demande. Dans le cas d'une famille « monoparentale », passez directement à l'étape 3.

-Depuis le nouveau visuel, cliquer sur « Mon foyer »

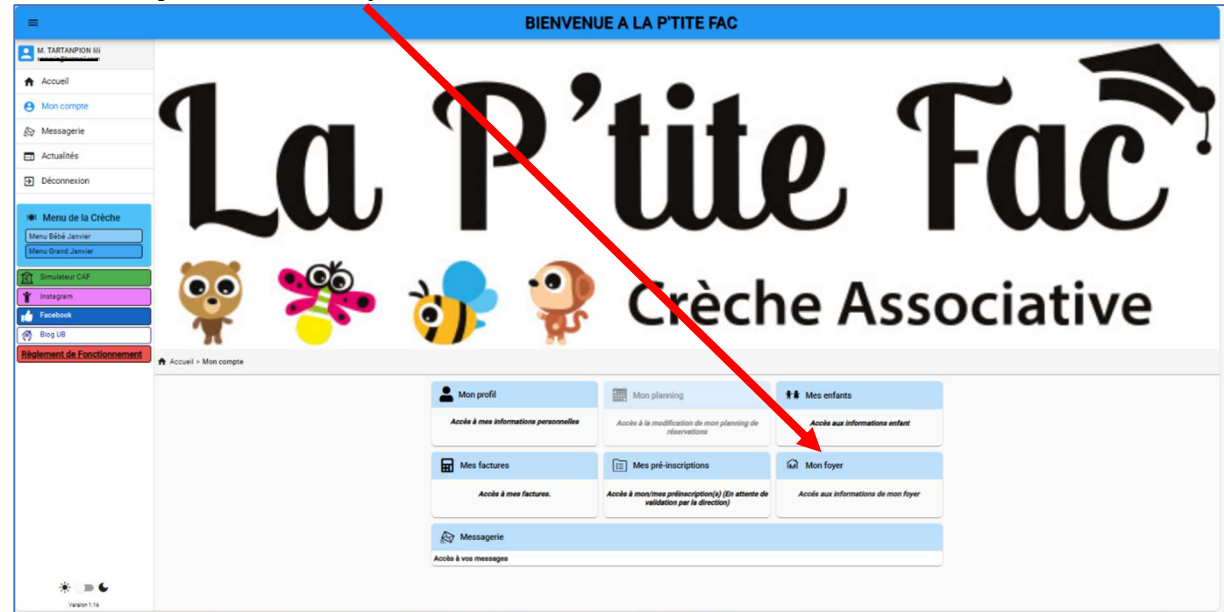

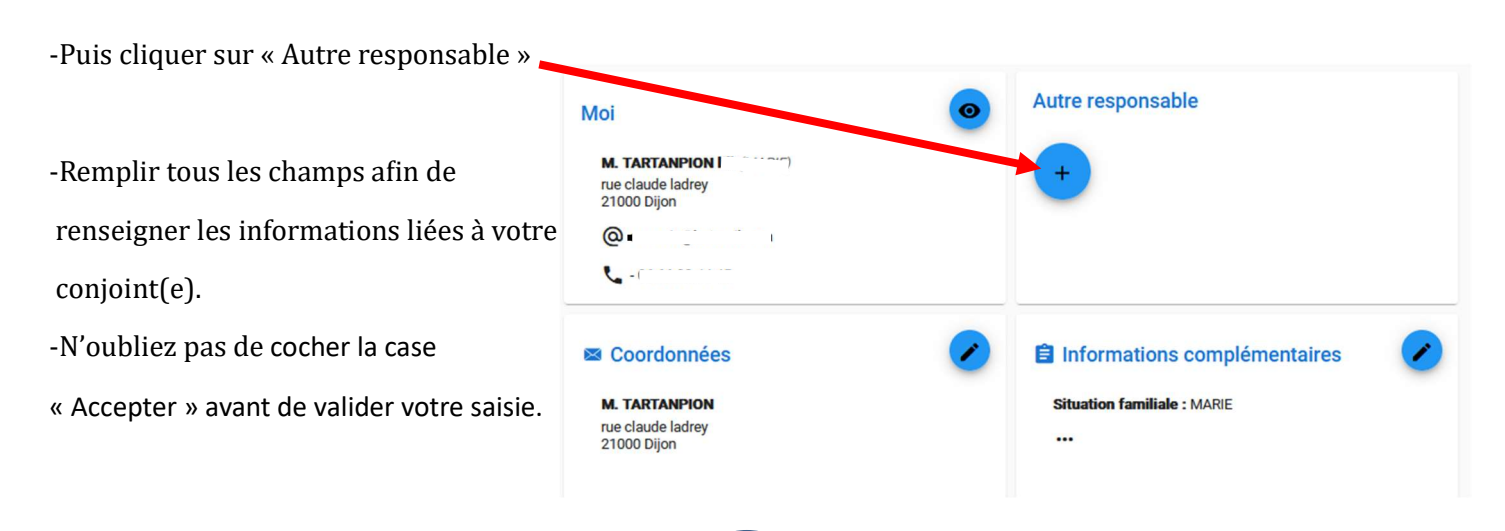

# 3 : Création de ma pré-inscription

-Depuis l'écran d'accueil, cliquer sur « mes pré-inscriptions »

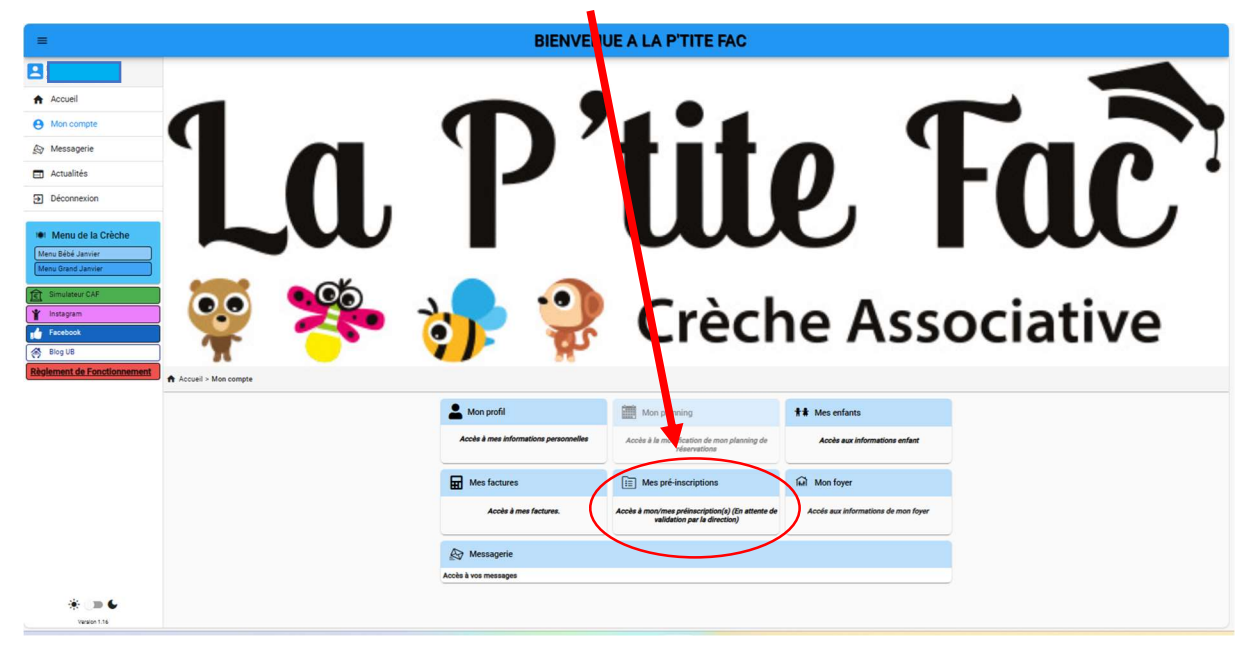

- Puis cliquez sur « Nouvelle pré-inscription »

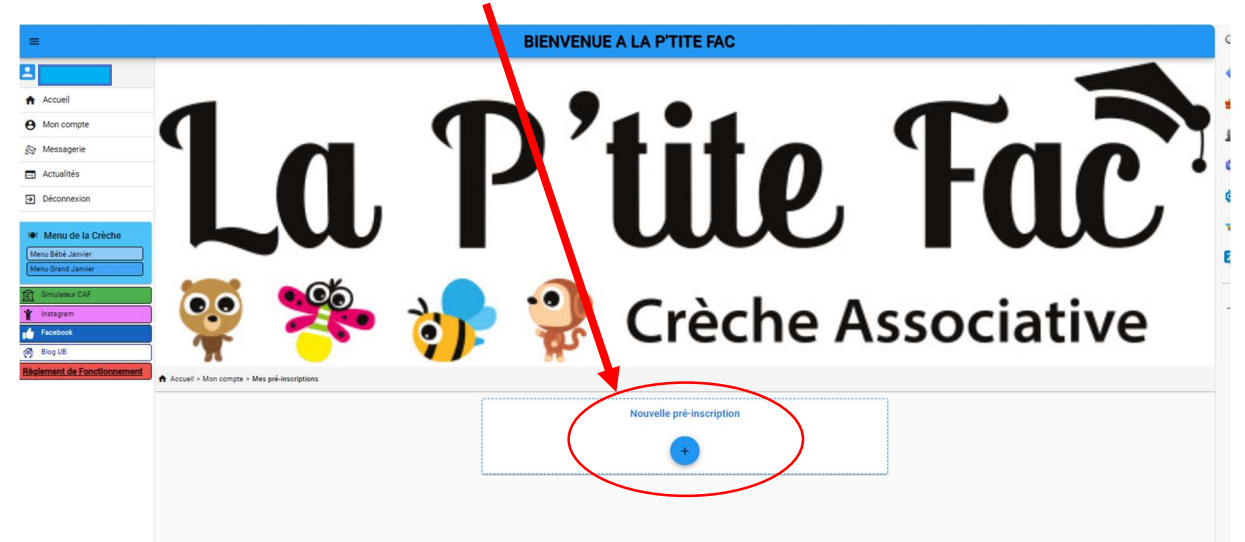

- Il vous suffit ensuite de remplir tous les champs de l'onglet « Informations enfant » puis de cliquer sur « suivant ».

| =                 |                       |                  | <b>BIENVENUE A LA P'TITE FAC</b> |                       |                                                     |
|-------------------|-----------------------|------------------|----------------------------------|-----------------------|-----------------------------------------------------|
| Accuel Mon compte |                       | P                | 7 T T                            | 0                     |                                                     |
| gy Messagene      |                       |                  |                                  |                       |                                                     |
|                   |                       |                  | <mark>위</mark> Crèo              | che Ass               | sociative                                           |
| Facebook          | 1 Informations enfant | Statuta daecarla | Programmation                    | Ouestionnaire Familie | Marci despliquer recte situation en quelques lignes |
|                   | Informations          | enfant           | Date de nalisance *              |                       |                                                     |
|                   | Gui Vien              |                  |                                  | Departemen            | de naissance                                        |
| * .» <b>6</b>     | O Garçon O Pile       |                  | Sever - y                        |                       |                                                     |

-Ensuite remplissez tous les champs de l'onglet « Souhaits d'accueils » puis cliquez sur « Suivant » et ainsi de suite avec les onglets suivants : « Programmation », « Questionnaire famille », et finir par l'onglet « Merci d'expliquer votre situation en quelques lignes ».

-Validez votre saisie.

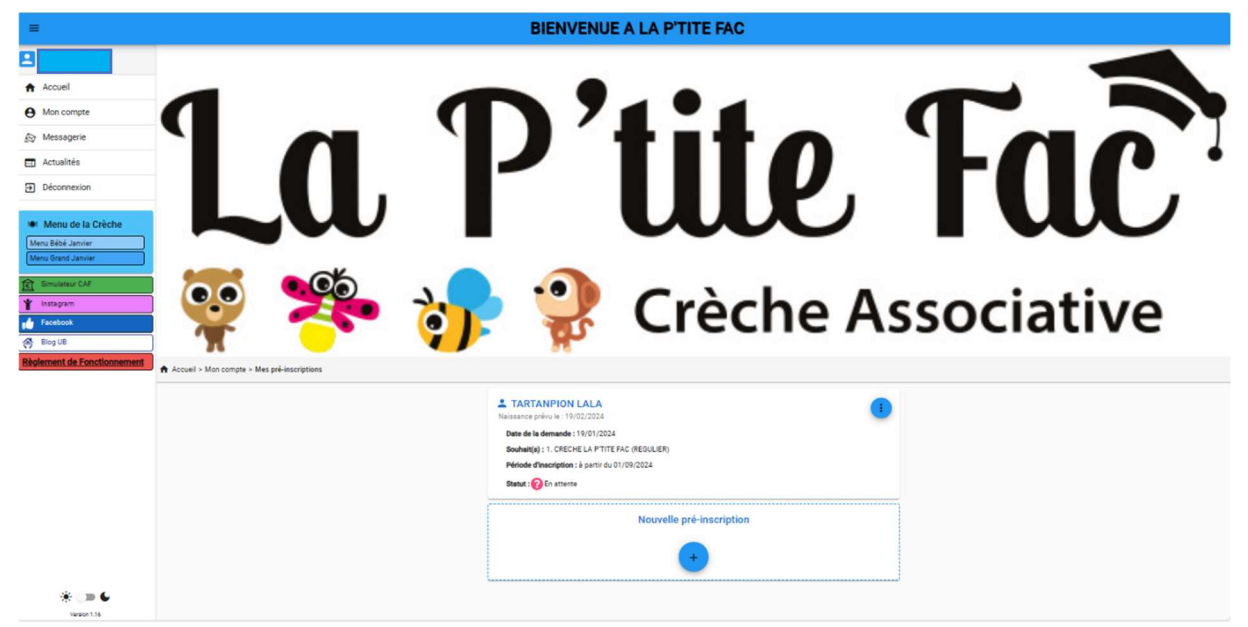

ATTENTION : Vous avez reçu un mail de confirmation, cliquez sur le lien présent dans le mail afin de valider votre inscription.

# Bravo votre pré-inscription est envoyée !

Nous vous contacterons dans les jours suivants la finalisation de votre pré-inscription pour vous informer de la suite donnée à celle-ci.

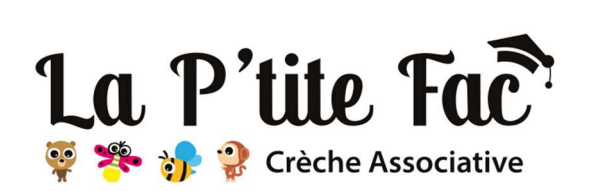

la.ptite.fac@u-bourgogne.fr

Rue Claude Ladrey BP 27877 21078 DIJON Cedex Tel: 03.80.39.50.83

https://www.facebook.com/LaPtiteFac

https://www.instagram.com/laptitefac/

http://blog.u-bourgogne.fr/la-ptite-fac/